#### 1.1.1.1 OLUR/TAKRİR YAZISI OLUŞTUR

Olur yazısı oluşturma işlemleri bu menüden gerçekleştirilir. Daha önce anlatılan evrak oluşturma işlemleri ile aynı yöntemler izlenerek olur yazısı oluşturma işlemi gerçekleştirilir.

Olur yazısı şekil itibariyle iç yazışma ile bazı farklılıklara sahiptir. Bu farklılıklar;

- Olur Yazısında gereği/bilgi alanı zorunlu alan değildir,
- Olur Yazısında gereği/bilgi alanında kurum dışı unsurlar seçilemez,
- Son imzacının üzerinde OLUR ibaresi gelmektedir.
- Evrakın hitap kısmı kullanıcı tarafından manuel olarak yazılabilmektedir.
- Son imzacının birimi tanımlanırken oluşturulmuş bir OLUR metni var ise evrak hitabına tanımlanmış olan bu metin otomatik olarak gelmektedir.

| TURKSAT                                                    |
|------------------------------------------------------------|
| GÜNCEL LOGO                                                |
| Sayı : 63452012223434-668.01.04/<br>Konu : Yıllık Raporlar |
|                                                            |
| Makamina                                                   |
|                                                            |
| OLUR                                                       |
|                                                            |
| Cenk ŞEN                                                   |
| Genel Müdür                                                |
|                                                            |
|                                                            |
|                                                            |

| BELGENET | Elektronik Belge Yönetim Sistemi | Sayfa 1 / 15 |
|----------|----------------------------------|--------------|
|----------|----------------------------------|--------------|

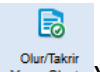

<sup>OlurTakrir</sup> <sup>Yazıs Oluştur</sup> Yeni bir **Olur/Takrir yazısı kaydetmek** için Evrak İşlemleri**→**Olur/Takrir Yazısı Oluştur

butonuna basılır. Açılan ekranda Evrak Bilgilerinin doldurulacağı Bilgileri sayfası açılır.

| Image: Bit with the state of the state of the             | ur/Takrir Yazısı Oluştur      |                                                                            |                |                                                         |                                       |        | () 🗵 🕅              |
|----------------------------------------------------------------------------------------------------|-------------------------------|----------------------------------------------------------------------------|----------------|---------------------------------------------------------|---------------------------------------|--------|---------------------|
|                                                                                                    | ligileri Editör Ekleri        | İgileri İlişkil Evraklar Şablon İşlemleri                                  |                |                                                         |                                       | Kaydet | Kaydet ve Onaya Sun |
| Kons kos   Kons kos   Kos   Kos                                                                                                    | Üst Yazı Gizle                |                                                                            |                | Üst vazıvı görüntülemek için tıklayınız. (Üst vazı perf | formans amaçlı görüntülenmemektedir.) |        |                     |
| Kom *   Kohnisak Kasole *   Kopit Rafé *   Kopit Rafé *                                                                                                    | Konu Kodu * :                 | I                                                                          | 12 😭 🐨         |                                                         |                                       |        |                     |
| Kadariacak Klashfer *   Kayat Tarih *   Kuyat Tarih *   Kuyat Tarih *   Turkes   Turkes   T                                                                                                    | Konu * :                      |                                                                            |                |                                                         |                                       |        |                     |
| Kayt Tarh * 2   Lorak III * 2   Gitzlik Genesa * *   Memi Kagaam Tarh * *   Memi Kagaam Tarh * *   Memi * *   Idat * *   Idat * <td< th=""><th>Kaldırılacak Klasörler * :</th><th></th><th>L2 🚖</th><th></th><th></th><th></th><th></th></td<>                                                                                                    | Kaldırılacak Klasörler * :    |                                                                            | L2 🚖           |                                                         |                                       |        |                     |
| Forma Dia   Gutik Dercesa   Kanun Kapasan Tula   Vedik   Vedik <th>Kayıt Tarihi * :</th> <th>28.11.2016</th> <th></th> <th></th> <th></th> <th></th> <th></th>                                                                                                    | Kayıt Tarihi * :              | 28.11.2016                                                                 |                |                                                         |                                       |        |                     |
| Gidlik Bereen 1 * Menet Zal  Kanun Kapsam Tu *  Formal® Big Edime Kanun® Kapsel Verterin Korumas Kanun Vedix *  Menet Idat * Menet Idat * Menet Idat | Evrak Dili * :                | Türkçe                                                                     |                |                                                         |                                       |        |                     |
| Kanun Kapsam Tigh *<br>Montal *<br>Montal *<br>Montal *<br>Montal *<br>Montal *<br>Montal *<br>Montal *<br>Montal *<br>Montal *<br>Montal *<br>*<br>Montal *<br>*<br>*<br>*<br>*<br>*<br>*<br>*<br>*<br>*                                                                                                    | Gizlilik Derecesi *:          | Hizmete Özel                                                               |                |                                                         |                                       |        |                     |
| Wedlik *:   Mate:   Not:   Vol savisfe gethed/fit   Vol savisfe gethed/fit   Big Segim Tip:   Kalanci   Geregi Segim Tip:   Geregi I:   Onay Akegi *:                                                                                                    | Kanun Kapsam Tipi * :         | ● Normal <sup>©</sup> Bilgi Edinme Kanunu <sup>©</sup> Kişisel Verilerin K | runması Kanunu |                                                         |                                       |        |                     |
| Mat:   Not:   Job Lucalize griteliditi   20 Lucalize griteliditi   20 Lucalize griteliditi   20 Lucalize griteliditi   Cereij Semi Tpi :   Kalanci   Gereij Semi Tpi :   Onsy Akgi * :                                                                                                    | İvedilik *:                   | Normal                                                                     |                |                                                         |                                       |        |                     |
| Hot:   200 kusatile griftetite   Bigi Segin Tipi ;   Kalno:   Bigi Segin Tipi ;   Kalno:   Geregi Segin Tipi ;   Kalno:   Geregi Segin Tipi ;   Kalno:   Onsy Akge * :                                                                                                    | Miat :                        |                                                                            | 🖮 💊            |                                                         |                                       |        |                     |
| 20 taxatar generativ<br>Bitgi Segin Tipi :<br>Gereĝi Segin Tipi :<br>Onay Akgi * :<br>Onay Akgi * :                                                                                                    | Not :                         |                                                                            |                |                                                         |                                       |        |                     |
| 20 kunalita gabitalita<br>Bilgi Segim Tipi : Kalanci<br>Gereĝi segim Tipi : Kalanci<br>Gereĝi : Consy Akgi * : C                                                                                                    |                               |                                                                            |                |                                                         |                                       |        |                     |
| Bilg Seym Tgi :<br>Gereği Seym Tgi :<br>Gereği :<br>Onay Akışı * :                                                                                                    |                               |                                                                            |                |                                                         |                                       |        |                     |
| Bigi segin (p): Sedinic Sedinic Sedin  |                               | 200 karakter girilebilir                                                   |                |                                                         |                                       |        |                     |
| Cereği Seyim Tipi : Kultancı •<br>Gereği :<br>Onay Akışı * :                                                                                                    | Bilgi seçim Tipi :<br>Bilgi : | runanut •                                                                  |                |                                                         |                                       |        |                     |
| Geroği:                                                                                                    | Gereği Seçim Tipi :           | Kullanici                                                                  |                |                                                         |                                       |        |                     |
| Onay Akapı *:                                                                                                    | Gereği :                      |                                                                            | <b></b>        |                                                         |                                       |        |                     |
|                                                                                                    | Onay Akışı * :                | 12                                                                         | + 12           |                                                         |                                       |        |                     |
|                                                                                                    |                               |                                                                            |                |                                                         |                                       |        |                     |
|                                                                                                    |                               |                                                                            |                |                                                         |                                       |        |                     |
|                                                                                                    |                               |                                                                            |                |                                                         |                                       |        |                     |
|                                                                                                    |                               |                                                                            |                |                                                         |                                       |        |                     |

- a. Konu Kodu: Yazılan evraka, standart dosya planında yer alan konu kodunun verileceği alandır. Verilecek olan konu kodu, konu kodunun adı ya da konu kodu alanının yanında yer alan butonuna basılarak açılan konu kodu listesinden konu kodu seçimi yapılır.
- **b.** Konu: Yazılan cevap evrakının konusunun girileceği alandır.
- **c. Eklenecek Klasörler:** Evrak son imzayı aldıktan sonra paraflı suretinin otomatik olarak kaldırılacağı klasör veya klasörlerin seçiminin yapıldığı alandır. Klasör kodu, klasör adı

veya 📙 butonuna basılarak açılan klasör listesinden klasör seçimi yapılır.

**Not 1**: Seçilen konu kodu ile ilişkilendirilmiş bir klasör ve evrakı yazan kullanıcının bu klasöre erişim yetkisi var ise konu koduna ait klasör bu alana otomatik olarak gelecektir.

| BELGENET | Elektronik Belge Yönetim Sistemi | Sayfa 2 / 15 |
|----------|----------------------------------|--------------|
|----------|----------------------------------|--------------|

**Not 2**: Klasör kodunun evrak sayı alanında gelmesi istendiğinde seçilen klasörün altında yer alan "Sayıyı Aktar" kutucuğunun seçilmesi gerekmektedir.

| [Klasör] AAA | × |
|--------------|---|
| Sayıya Aktar | : |

- **d. Kayıt Tarihi:** Evrakın kaydedildiği tarih olup sistem tarafından otomatik verilmektedir. Kullanıcı müdahale edemez!
- e. Güvenlik Kodu: Yazılan evrakın gizlilik derecesinin seçiminin yapıldığı alandır. Burada yapılan seçime göre, evrakın gizlilik derecesi evrak üzerinde gösterilecektir.
  - a. Çok gizli,
  - b. Gizli,
  - c. Özel,
  - d. Kişiye özel,
  - e. Hizmete özel,
  - f. Tasnif dışı,
  - g. Normal.
- f. İvedilik: Cevaben yazılan evrakın bir ivedilik durumu var ise seçiminin yapılacağı alandır.
  - a. Normal,
  - b. Günlü,
  - c. İvedi,
  - d. Çok ivedi.

| BELGENET | Elektronik Belge Yönetim Sistemi | Sayfa 3 / 15 |
|----------|----------------------------------|--------------|
|----------|----------------------------------|--------------|

- g. Miat: Yazılan evraka ait bir miat bilgisi var ise, miat süresi bu alandan girilir.
- h. Bilgi: Olur yazısının bilgi için gönderileceği bir yer var ise seçimi buradan yapılacaktır.

Not: Bilgi alanında kullanıcı ve birim seçimi yapılabilmektedir.

i. Gereği: Olur yazısının gereği için gönderileceği bir yer var ise seçimi bu alandan yapılacaktır.

**Not1:** Oluşturulan evrak bir olur yazısı olduğu için gereği / bilgi alanlarında seçim yapmak zorunlu değildir. Dolayısıyla gereği / bilgi seçimi yapılmadan oluşturulan ve imzayı alan evrak direk olarak klasöre kaldırılacaktır.

Not2: Gereği alanında kullanıcı ve birim seçimi yapılabilmektedir.

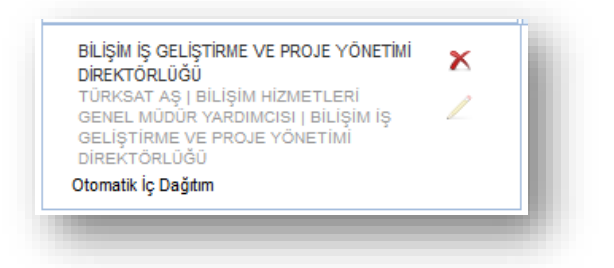

- j. Onay Akışı: Yazılan olura kimler tarafından paraf / koordine ve imza atılacağı bilgisinin seçiminin yapılacağı alandır. Onay akışı seçimi 3 farklı şekilde yapılabilmektedir.
  - a. Onay Akışı alanının yanında yer alan 🔹 butonuna basılarak ekranın alt açılan ekranda kullanıcılar alanında parafcı ve imzacı olacak kişilerin isimleri sırası ile girilerek kontrol, paraf, koordine veya imza olarak seçimi yapılır. Kişi seçimi yapıldıktan sonra alta bulunan Kullan butonuna basılarak işlem tamamlanır.

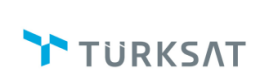

Revizyon No: 0.4

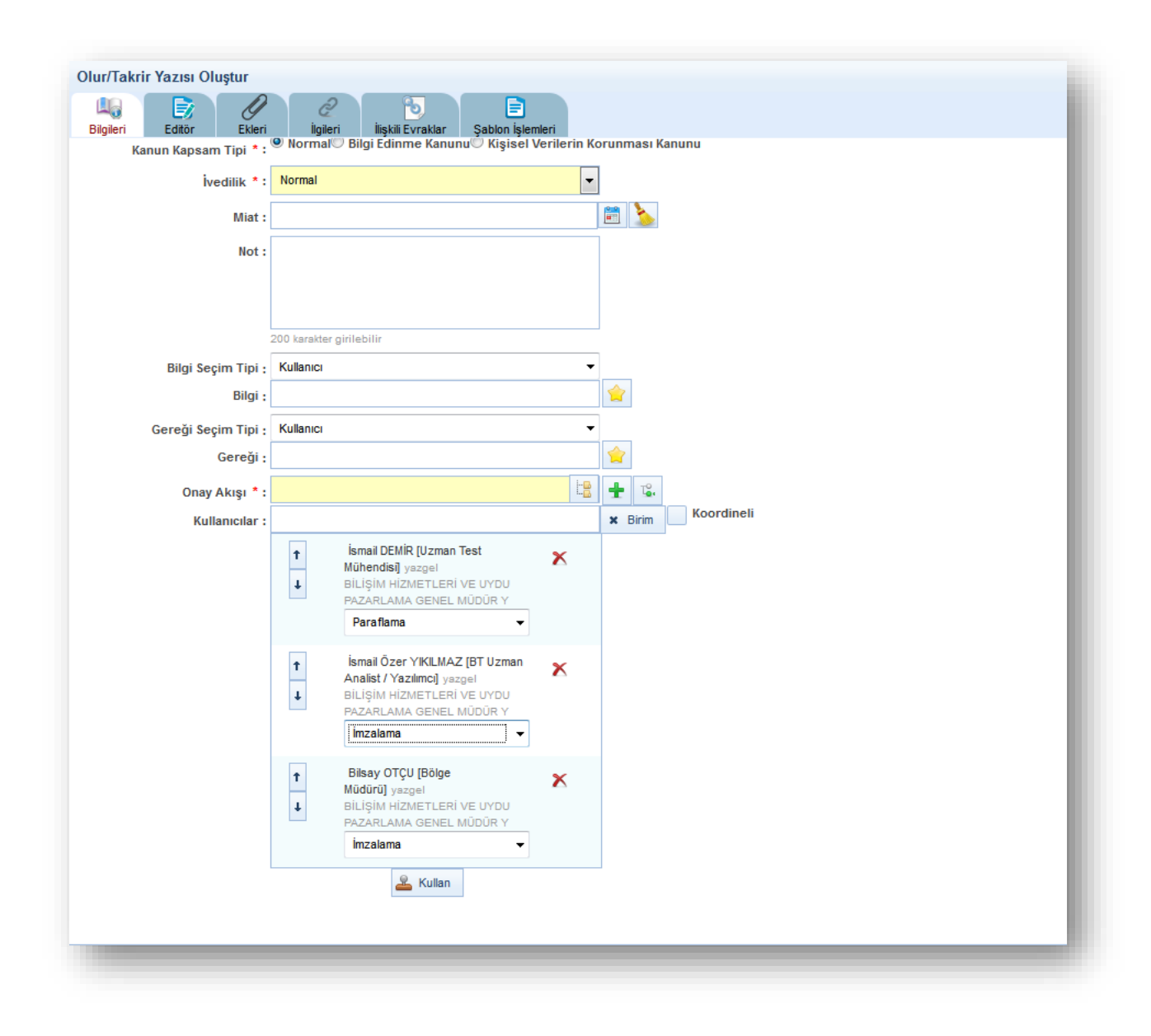

b. Onay Akışı alanının yanında yer alan butonuna basılarak kullanıcının hiyerarşik olarak üst amirlerinin yer aldığı otomatik onay akışının seçimi yapılabilir. Kişi seçimi yapıldıktan sonra Kullan butonuna basılarak yapılan seçim evrak üzerine eklenmiş olur.

|   | _ |   |   |   | _ |   |
|---|---|---|---|---|---|---|
| Т | Ü | R | Κ | S | Λ | Г |

Revizyon No: 0.4

| ır/Takrir Yazısı Oluştur<br>Lişi Eği<br>İgileri Editör Ekleri | 2 Digleri İlişkil Evraklar Şabion İşlemleri                         |       |                           |                 |            |                      |                                                                       | Kaydet | Kaydet ve Onaya S |
|---------------------------------------------------------------|---------------------------------------------------------------------|-------|---------------------------|-----------------|------------|----------------------|-----------------------------------------------------------------------|--------|-------------------|
| st Yazı <u>Gizle</u>                                          |                                                                     |       |                           |                 | <u>Ü</u> s | t yazıyı görüntüleme | k için tıklayınız. (Üst yazı performans amaçlı görüntülenmemektedir.) |        |                   |
| Konu Kodu *:                                                  |                                                                     | LB.   | 🚖 🖙                       |                 |            |                      |                                                                       |        |                   |
| Konu * :                                                      |                                                                     |       |                           |                 |            |                      |                                                                       |        |                   |
| Kaldınlacak Klasörler * :                                     |                                                                     | Otoma | ıtik Onay Akışı İşlemleri |                 |            | 8                    | 1                                                                     |        |                   |
| Kayıt Tarihi * :                                              | 28.11.2016                                                          |       |                           |                 |            |                      |                                                                       |        |                   |
| Evrak Dili * :                                                | Türkçe                                                              | ~     | Görev                     | Asil            | Vekil      | Işlem                |                                                                       |        |                   |
| Gizlilik Derecesi * :                                         | Hizmete Özel                                                        | v     | Uzman lest Munendisi      | ISMAILUEMIR     |            | Paranama 👻           |                                                                       |        |                   |
| Kanun Kapsam Tipi * :                                         | Normal <sup>®</sup> Bilgi Edinme Kanunu <sup>®</sup> Kişisel Verile | ~     | Adana II Müdürü           | Büroo PERSONELI |            | Paraflama 👻          |                                                                       |        |                   |
| İvedilik *:                                                   | Normal                                                              | ~     | Genel Müdür               | Zübeyde TEKIN   |            | Paraflama 👻          |                                                                       |        |                   |
| Miat :                                                        |                                                                     | ~     | Uzmanı                    | KASIMOĞLU       |            | Paraflama 🔻          |                                                                       |        |                   |
| Not :                                                         |                                                                     | ~     | Genel Müdür Yardımcısı    | Demo GMY1       |            | Paraflama 🔻          |                                                                       |        |                   |
|                                                               |                                                                     | ~     | Danışman                  | Hamza KANDUR    |            | Paraflama 🔻          |                                                                       |        |                   |
|                                                               | 200 karakter girilebilir                                            | ~     | Genel Müdür               | Cenk ŞEN        |            | İmzalama 🔻           |                                                                       |        |                   |
| Bilgi Seçim Tipi :                                            | Kullanıcı                                                           |       |                           | 🚢 Kullan        |            |                      |                                                                       |        |                   |
| Bilgi :                                                       | Volterer                                                            |       | -                         |                 |            |                      |                                                                       |        |                   |
| Gereği Seçim Tipi :<br>Gereği :                               | Kulanici                                                            | -     |                           |                 |            |                      |                                                                       |        |                   |
| Onay Akışı * :                                                |                                                                     | 12 +  | 12.                       |                 |            |                      |                                                                       |        |                   |
|                                                               |                                                                     |       |                           |                 | _          | _                    |                                                                       | _      |                   |

c. Kullanıcının kayıtlı bir onay akışı var ise Onay Akışı alanında kayıtlı olan onay akışının adı girilerek veya 📴 butonuna basılarak onay akışı seçilir.

|                     | 200 karakte | r girilebilir                                                                                                    |     |    |
|---------------------|-------------|----------------------------------------------------------------------------------------------------|-----|----|
| Bilgi Seçim Tipi :  | Kullanıcı   |                                                                                                    |     |    |
| Bilgi :             |             | Ismail DEMIR-Imzalama / Omer Faruk<br>ÇÖLLÜOĞLU-İmzalama                                                                                  | - 🚖 |    |
| Gereği Seçim Tipi : | Kullanıcı   | YENİAKIŞ                                                                                                    |     |    |
| Gereği :            |             | / Esra Keskin KELEŞ-Koordine / Bilsay                                                                                                    |     |    |
| Onay Akışı * :      |             | İmzalama                                                                                                    | ÷   | Ţ, |
|                     |             | <b>YENİ AKIŞ</b><br>İsmail DEMİR-Paraflama / İsmail Serkan<br>BAKIRCI-İmzalama / İsmail Özer YIKILMAZ-<br>İmzalama / Bilsay OTÇU-İmzalama |     |    |
|                     |             | Y <b>ENİ AKIŞ</b><br>İsmail DEMİR-İmzalama                                                                                                | E   |    |
|                     |             | YENİ AKIŞ<br>İsmail DEMİR-İmzalama / Volkan ARSLAN-                                                                                       |     |    |

Evrakın Onay Akışının da girilmesi ile birlikte evrak bilgileri ekranı tamamlanmış olmaktadır.

| <b>BELGENET</b> Elektronik Belge Yönetim Sistemi | Sayfa 6 / 15 |
|--------------------------------------------------|--------------|
|--------------------------------------------------|--------------|

| TÜRKSAT | Elektronik Belge Yönetim Sistemi<br>Yardım Dokümanı – (EBYS) |  |
|---------|--------------------------------------------------------------|--|
|         | Revizyon No: 0.4                                             |  |

| Takrir Yazısı Oluştur                                                                                                    |        | 0 2            |
|----------------------------------------------------------------------------------------------------|--------|----------------|
| R Exter İşden İşden İş | Kaydet | Parafia Payla: |
| 3 🚳 🍓 🎕 🖘 孙 静 盘 圆 🥶 扫 扫 淨 捂 影 注 葺 〓 ff ff Bigenn 💌 Bigenn 💌 Yazi Tairu 🐨 B 💌                                                                                                    |        |                |
| 🗛 - B 🖌 🖳 🛶 🗴 🙊 🐘 🏴 🛅 🗐 🚍 🖉 🐼 🏷 🕼 🗟 Kaynak   🔏 🖓 😳 🎼 🗑 Kaynak   🔏 🖓 Değişiklik Modu 🖏 Orjinal Hali 🖏 Son Hali 🖏 Kanşım 📓                                                                                                    |        |                |
|                                                                                                    |        |                |
|                                                                                                    |        |                |
| THOMAT                                                                                                    |        |                |
| IORKSAI                                                                                                    |        |                |
| GÜNCEL LOGO                                                                                                    |        |                |
|                                                                                                    |        |                |
| Say : : 6345201222343-668.01.04/<br>Kenu : Ville Baseder                                                                                                    |        |                |
|                                                                                                    |        |                |
|                                                                                                    |        |                |
| Makampa                                                                                                    |        |                |
|                                                                                                    |        |                |
|                                                                                                    |        |                |
|                                                                                                    |        |                |
|                                                                                                    |        |                |
|                                                                                                    |        |                |
|                                                                                                    |        |                |

Olur yazısı metni 3 farklı şekilde oluşturulabilmektedir.

- a. Kullanıcının manuel olarak olur yazısı metnini yazması,
- b. Başka bir yerden kopyala / yapıştır işlemi ile olur yazısının metninin oluşturulması,
- c. Sistemde tanımlı şablon var ise editörün araç çubuğunda yer alan basılarak açılan içerik şablonlarından şablon seçilerek olur yazısı metninin oluşturulması.

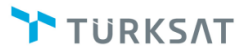

Revizyon No: 0.4

| Onizleme       TEST (B)         Sablon seçiniz       MUSTAFA (B)         TEST (B)       TEST (B)         Lorem ipsum dolor sit amet, consectetur adipiscing elit. Ut justo massa, accumsan sed interdum vitae, incidunt eget mi. Sed lectus risus, vestibulum et dignissim in, tempor at lacus. Nulla feugiat arcu in nisl viverra in ultrices nisi commodo. Pellentesque ac feugiat est. Pellentesque vel massa et metus aliquet consectetur. Proin cursus lectus eu turpis vulputate nec aliquam dui vehicula. Mauris dapibus tempus borci, id lacinia augue sollicitudin sed. Nam a arcu sed nisi cursus ultrices. Donec sagittis metus dignissim reos lobortis id laoreet arcu feugiat. Donec nec est magna. Ut feugiat nisl at lorem ornare ultricies gravida mauris sagittis. Donec non nisl ipsum.         Fusce nisl mauris, adipiscing at aliquam vitae, consequat quis arcu. Aenean ipsum tellus, pharetra aliquam venenatis quis, egestas a felis. Pellentesque non ligula non massa tincidunt dignissim. Quisque ut ante non erat hendrerit pretium vitae quis sapien. Vivamus eleifend, dolor pretium laoreet tempus, magna erat sollicitudin arcu, eget dapibus diam lorem quis enim. Fusce sed dapibus mauris. Aliquam sed massa tellus, in dictum augue. Suspendisse leo dolor, aliquam nec portitor non, luctus vel mi. Proin nisi tortor, volutpat ut venenatis vel, condimentum in dolor. Aliquam eu risus felis, non sodales dui. Donec dapibus elit ac odio portitor eu sollicitudin mi feugiat. Ut vulputate sapien a augue condimentum eleifend obortis erat volutpat. Vestibulum at metus non ligula ultrices pellentesque. Mauris nulla sem, aliquet acconvallis consectetur, ornare sit amet ante.              | apioniar:                                                                                                    |                                                                                                    |                                                                                                    |
|----------------------------------------------------------------------------------------------------|----------------------------------------------------------------------------------------------------|----------------------------------------------------------------------------------------------------|----------------------------------------------------------------------------------------------------|
| Onizleme         Şablon seçiniz           MUSTAFA (B)         TEST (B)           Test (B)         Test (B)           Lorem ipsum dolor sit amet, consectetur adipiscing elit. Ut justo massa, accumsan sed interdum vitae, incidunt eget mi. Sed lectus risus, vestibulum et dignissim in, tempor at lacus. Nulla feugiat arcu in nisl viverra in ultrices nisi commodo. Pellentesque ac feugiat est. Pellentesque vel massa et metus aliquet consectetur. Proin cursus lectus eu turpis vulputate nec aliquam dui vehicula. Mauris dapibus tempus borci, id lacinia augue sollicitudin sed. Nam a arcu sed nisi cursus ultrices. Donec sagittis metus dignissim reos lobortis id laoreet arcu feugiat. Donec nec est magna. Ut feugiat nisl at lorem ornare ultricies gravida mauris sagittis. Donec non nisl ipsum.           Fusce nisl mauris, adipiscing at aliquam vitae, consequat quis arcu. Aenean ipsum tellus, pharetra aliquam venenatis quis, egestas a felis. Pellentesque non ligula non massa tincidunt dignissim. Quisque ut ante non erat hendrerit pretium vitae quis sapien. Vivamus eleifend, dolor pretium laoreet tempus, magna erat sollicitudin arcu, eget dapibus diam lorem quis enim. Fusce sed dapibus mauris. Aliquam sed massa tellus, in dictum augue. Suspendisse leo dolor, aliquam nec portitor non, luctus vel mi. Proin nisi ortor, volutpat ut venenatis vel, condimentum in dolor. Aliquam eu risus felis, non sodales dui. Donec dapibus elit ac odio portitor eu sollicitudin mi feugiat. Ut vulputate sapien a augue condimentum eleifend obortis erat volutpat. Vestibulum at metus non ligula ultrices pellentesque. Mauris nulla sem, aliquet acconvallis consectetur, ornare sit amet ante. |                                                                                                    | TEST (B)                                                                                                    |                                                                                                    |
| Onizleme         MUSTAFA (B)           TEST (B)         TEST (B)                                                                                                    |                                                                                                    | Şablon seçiniz                                                                                                    |                                                                                                    |
| TEST (B)           Lorem ipsum dolor sit amet, consectetur adipiscing elit. Ut justo massa, accumsan sed interdum vitae, incidunt eget mi. Sed lectus risus, vestibulum et dignissim in, tempor at lacus. Nulla feugiat arcu in nisl viverra in ultrices nisi commodo. Pellentesque ac feugiat est. Pellentesque vel massa et metus aliquet consectetur. Proin cursus lectus eu turpis vulputate nec aliquam dui vehicula. Mauris dapibus tempus orci, id lacinia augue sollicitudin sed. Nam a arcu sed nisi cursus ultrices. Donec sagittis metus dignissim eros lobortis id laoreet arcu feugiat. Donec nec est magna. Ut feugiat nisl at lorem ornare ultricies gravida mauris sagittis. Donec non nisl ipsum.           Fusce nisl mauris, adipiscing at aliquam vitae, consequat quis arcu. Aenean ipsum tellus, pharetra aliquam venenatis quis, egestas a felis. Pellentesque non ligula non massa tincidunt dignissim. Quisque ut ante non erat hendrerit pretium vitae quis sapien. Vivamus eleifend, dolor pretium laoreet tempus, magna erat sollicitudin arcu, eget dapibus diam lorem quis enim. Fusce sed dapibus mauris. Aliquam sed massa tellus, in dictum augue. Suspendisse leo dolor, aliquam nec portitor non, luctus vel mi. Proin nisi tortor, volutpat ut venenatis vel, condimentum in dolor. Aliquam eu risus felis, non sodales dui. Donec dapibus elit ac odio portitor eu sollicitudin mi feugiat. Ut vulputate sapien a augue condimentum eleifend obortis erat volutpat. Vestibulum at metus non ligula ultrices pellentesque. Mauris nulla sem, aliquet ac convallis consectetur, ornare sit amet ante.                                                                                                  | Önizleme                                                                                                    | MUSTAFA (B)                                                                                                    |                                                                                                    |
| Lorem ipsum dolor sit amet, consectetur adipiscing elit. Ut justo massa, accumsan sed interdum vitae,<br>incidunt eget mi. Sed lectus risus, vestibulum et dignissim in, tempor at lacus. Nulla feugiat arcu in nisl<br>viverra in ultrices nisi commodo. Pellentesque ac feugiat est. Pellentesque vel massa et metus aliquet<br>consectetur. Proin cursus lectus eu turpis vulputate nec aliquam dui vehicula. Mauris dapibus tempus<br>orci, id lacinia augue sollicitudin sed. Nam a arcu sed nisi cursus ultrices. Donec sagittis metus dignissim<br>eros lobortis id laoreet arcu feugiat. Donec nec est magna. Ut feugiat nisl at lorem ornare ultricies gravida<br>mauris sagittis. Donec non nisl ipsum.<br>Fusce nisl mauris, adipiscing at aliquam vitae, consequat quis arcu. Aenean ipsum tellus, pharetra<br>aliquam venenatis quis, egestas a felis. Pellentesque non ligula non massa tincidunt dignissim. Quisque<br>ut ante non erat hendrerit pretium vitae quis sapien. Vivamus eleifend, dolor pretium laoreet tempus,<br>magna erat sollicitudin arcu, eget dapibus diam lorem quis enim. Fusce sed dapibus mauris. Aliquam sed<br>massa tellus, in dictum augue. Suspendisse leo dolor, aliquam nec porttitor non, luctus vel mi. Proin nisi<br>cortor, volutpat ut venenatis vel, condimentum in dolor. Aliquam eu risus felis, non sodales dui. Donec<br>dapibus elit ac odio portitor eu sollicitudin mi feugiat. Ut vulputate sapien a augue condimentum eleifend<br>obortis erat volutpat. Vestibulum at metus non ligula ultrices pellentesque. Mauris nulla sem, aliquet ac<br>convallis consectetur, ornare sit amet ante.                                                                                 |                                                                                                    | TEST (B)                                                                                                    |                                                                                                    |
|                                                                                                    | tincidunt eget mi<br>viverra in ultrices<br>consectetur. Proi<br>orci, id lacinia au<br>eros lobortis id la<br>mauris sagittis. E<br>Fusce nisl mauri<br>aliquam venenat<br>ut ante non erat<br>massa tellus, in<br>tortor, volutpat ul<br>dapibus elit ac o<br>lobortis erat volu<br>convallis consec | Sed lectus risus, vestibulu<br>nisi commodo. Pellentesqu<br>n cursus lectus eu turpis vu<br>gue sollicitudin sed. Nam a<br>oreet arcu feugiat. Donec r<br>Donec non nisl ipsum.<br>s, adipiscing at aliquam vita<br>is quis, egestas a felis. Pell<br>nendrerit pretium vitae quis<br>itudin arcu, eget dapibus di<br>dictum augue. Suspendisse<br>venenatis vel, condimentuu<br>tio porttitor eu sollicitudin m<br>tpat. Vestibulum at metus n<br>tetur, ornare sit amet ante. | t dignissim in, tempor at lacus. Nulla feugiat arcu in nisl<br>ic feugiat est. Pellentesque vel massa et metus aliquet<br>tate nec aliquam dui vehicula. Mauris dapibus tempus<br>u sed nisi cursus ultrices. Donec sagittis metus dignissim<br>est magna. Ut feugiat nisl at lorem ornare ultricies gravida<br>consequat quis arcu. Aenean ipsum tellus, pharetra<br>asque non ligula non massa tincidunt dignissim. Quisque<br>bien. Vivamus eleifend, dolor pretium laoreet tempus,<br>lorem quis enim. Fusce sed dapibus mauris. Aliquam sed<br>o dolor, aliquam nec porttitor non, luctus vel mi. Proin nisi<br>n dolor. Aliquam eu risus felis, non sodales dui. Donec<br>ugiat. Ut vulputate sapien a augue condimentum eleifend<br>igula ultrices pellentesque. Mauris nulla sem, aliquet ac |
|                                                                                                    |                                                                                                    |                                                                                                    |                                                                                                    |

Şablon seçimi yapıldıktan sonra Uygula butonuna basılarak seçilen şablonun evraka eklenmesi sağlanır. Evraka eklenen şablon metninde istenilen güncellemeler yapıldıktan sonra olur yazısının metni tamamlanmış olur. Olur yazısının eki, ilgisi ve ilişkili belgesi var ise bunların tanımlaması yine olur yazısı oluşturma ekranının üzerinde yer alan ilgili butonlardan yapılacaktır.

Not: Olur yazısı üzerine not eklenmek istendiği takdirde editör araç çubuğunda yer alan sutonu kullanılacaktır. Sutonuna basıldığında açılan ekranda, eklenmek istenen not girildikten sonra KAYDET butonuna basılarak notun olur yazısına eklenmesi sağlanır.

Revizyon No: 0.4

|            | <u>;</u>       |          |
|------------|----------------|----------|
|            |                |          |
| 100 karalt | or airilabilir | ii.      |
| Not Tini * | Genel          | <b>•</b> |
| not ripi   | Seçiniz        |          |
|            | Genel          | ptal     |
|            |                |          |

| skrir Yazısı Oluştur                                                                                                    |             |        | 0 🛛 🗙  |
|----------------------------------------------------------------------------------------------------|-------------|--------|--------|
| i Exter Elteri İşəki Eyaklar Şabön İşamleri                                                                                                    | E<br>Kaydet | İmzələ | Paylaş |
| 10 10 10 4 小 拍 盘 圆 ** 注目 示 连 昰 重 重 •• 8 gen                                                                                                    |             |        |        |
| - 🖪 🖌 🖳 🛶 X2 🗴 🙈 🕼 🏁 🔚 🗇 🗄 🖶 Kaynak   📐 🕞 🖶 🌒 Kaynak   📐 🕞 🗊 🍏   Spelgigikik kildu Sp Son Hall Sp Son Hall Sp Son Hall                                                                         |             |        |        |
|                                                                                                    |             |        | ~      |
|                                                                                                    |             |        |        |
|                                                                                                    |             |        |        |
|                                                                                                    |             |        |        |
| TURKSAT "mull DEMR [Jran a tet Mineral]-<br>21 12016 1934 4                                                                                                    |             |        |        |
|                                                                                                    |             |        |        |
|                                                                                                    |             |        |        |
| Ser                                                                                                    |             |        |        |
| Say1 : 05-9-2012223-9-001.01/<br>Kowi : Deneme Amach                                                                                                    |             |        |        |
|                                                                                                    |             |        |        |
|                                                                                                    |             |        |        |
| GENEL IÚDŪDILŪK MAKAMNA                                                                                                    |             |        |        |
|                                                                                                    |             |        |        |
| Bu e-posta ve muhternel eklerinde verilen bilgi kişiye özel ve gizildir. Şirketimiz bu mesajın içeriği ve ekleri ile ilgili                                                                    |             |        |        |
| hichir hukuki soumihuluk kabul etmez/teklii alkalardan değilseniz, bu<br>mesajın herinang bir şekilde işe adimesi, kujanalmasi, vayalması veya mesajda yer alan hususlarla                     |             |        |        |
| iugii olarak hemangi ofi rişlem yapılmasi kesinile yasahıt bu durumda<br>hemene mesajir gönderinde ibi bilgilendirindir. ve mesaji asteminizden siliniz. Elektronik mesajlar üzerinde yapılmış |             |        |        |
| nemianų ur vyraus repa suviųkan uzinnae ginemianina suurinaujų ybuu.<br>Aprica, e-posigiami repa suviųkan uzienina suurinaujų ybuu.                                                            |             |        |        |
| nemanju un zararivan șinver viarak svrumunuk kavur etimejracegiminiz.                                                                                                    |             |        |        |

Editörde olur yazısı metni girildikten sonra olur yazısına ait bilgilerin girilmesi için "Bilgileri" sekmesine geçilir.

**Ekleri:** Evrakın eklerinin eklenmesi için kullanılır. Farklı ek ekleme yöntemleri vardır.

a. Dosya ekleme yöntemi ile kullanıcı bilgisayarında yer alan bir dokümanı evraka ek
 olarak eklenmesi. Bunun için; ilk etapta

| BELGENET | Elektronik Belge Yönetim Sistemi | Sayfa 9 / 15 |
|----------|----------------------------------|--------------|
|----------|----------------------------------|--------------|

| TÜRKSAT | Elektronik Belge Yönetim Sistemi<br>Yardım Dokümanı – (EBYS) |
|---------|--------------------------------------------------------------|
|         | Revizyon No: 0.4                                             |

ekranda evraka eklenecek olan ek dosyası seçilir. Eke ait açıklama "ek metni" alanına girildikten sonra ve butonuna basılarak ek eklenir.

| ur/Takrir Yazısı Oluştur          |                                  |                                                           |          |        |         |     |     |       |       |            | 6      |
|-----------------------------------|----------------------------------|-----------------------------------------------------------|----------|--------|---------|-----|-----|-------|-------|------------|--------|
| lugieri Editor Ekke               | eri İgileri İlşkil Evraklar      | Şabion İşlemleri                                          |          |        |         |     |     |       |       | Kaydet     | İmzələ |
| Dosya Ekle Fiziksel Ek E          | Ekle Sistemde Kayıtlı Evrak Ekle |                                                           |          |        |         |     |     |       |       |            |        |
| Dosya boyut üst limiti : 250,1 ME | 8                                |                                                           |          |        |         |     |     |       |       |            |        |
| Ek Metni * :                      |                                  | Tarama Havuzundan Ekk     Tarayıcıdan Ekke     Dosya Ekke | de       |        |         |     |     |       |       |            |        |
| Dosya Adı :                       | 250 karakter ginlebilir          |                                                           |          |        |         |     |     |       |       |            |        |
|                                   |                                  |                                                           |          | 🖌 Ekle | Temizle |     |     |       |       |            |        |
| Ek Listesini Ek Yap               |                                  |                                                           |          |        |         |     |     |       |       |            |        |
| Ek Sayısı                         | Ek Türü                          |                                                           | Açıklama |        | Dosya   | Adı | Sil | İndir | Detay | Dağıtım Ye | erleri |
| Listelenecek Veri Bulunamam       | ıştır.                           |                                                           |          |        |         |     |     |       |       |            |        |
|                                   |                                  |                                                           |          | 14 <4  | 15 11   |     |     |       |       |            |        |
|                                   |                                  |                                                           |          | То     | plam 0  |     |     |       |       |            |        |
|                                   |                                  |                                                           |          |        |         |     |     |       |       |            |        |
|                                   |                                  |                                                           |          |        |         |     |     |       |       |            |        |
|                                   |                                  |                                                           |          |        |         |     |     |       |       |            |        |
|                                   |                                  |                                                           |          |        |         |     |     |       |       |            |        |

**b. Fiziksel Ek Ekle;** Evraka ait fiziki bir ek var ise, fiziksel ek ekle butonuna basıldığında açılan ekranda eke ait açıklama girilerek fiziksel ek eklenir (Ör: 1 adet Kitap ),

| Boyer Der ge   Boyer Boyer   Boyer Boyer   Boyer Boyer   Boyer Boyer   Boyer Boyer   Stander Boyer   Stander Boyer   Stander Boyer   Stander Boyer   Stander Boyer   Stander Boyer   Stander Boyer   Stander Boyer   Stander Boyer   Stander Boyer   Boyer Boyer   Boyer                                                                                                    | ır/Takrir Yazısı Oluştur         |                             |          |           |     |       |       |           | 0 🗵                 |
|----------------------------------------------------------------------------------------------------|----------------------------------|-----------------------------|----------|-----------|-----|-------|-------|-----------|---------------------|
| Days Etals       Salemete Kayrel Etals       Salemete Kayrel Etals       Salemete Kayrel Etals         Filikset Eta Metri                                                                                                    | lgileri Editör Ekleri            | 2 100 millingileri          | mieri    |           |     |       |       | Kaydet    | Kaydet ve Onaya Sur |
| Fizikael Ek Memi * 25 karster gritebier                                                                                                    | Dosya Ekle Fiziksel Ek Ekle      | Sistemde Kayıtlı Evrak Ekle |          |           |     |       |       |           |                     |
| Site Set Set Set Set Set Set Set Set Set S                                                                                                    | Fiziksel Ek Metni * :            |                             |          |           |     |       |       |           |                     |
| Ek     Ek     Ek     Taria     Apklama     Dosya Adi     Sil     Indir     Detay     Dağıtım Verleri       Aktionecsk Veri Bukanamaştır.     Indir     Ek     Taria     Taria     Taria     Detay     Dağıtım Verleri                                                                                                    | 250                              | 50 karakter girilebilir     |          |           |     |       |       |           |                     |
| E La tasismi E Var :<br>E La tasismi E Var :<br>E La tasismi E Var :<br>E La tasismi E Var :<br>E La tasismi E Var :<br>E La tasismi E Var :<br>E La tasismi E Var :<br>E La tasismi E Var :<br>E Var :<br>E Var : |                                  |                             |          | 🖌 Ekle    |     |       |       |           |                     |
| Ek Saysel         Ek Türü         Açislama         Dosya Adı         Desay         Indir         Desay         Dağıtm Yerleri           Ateleneese Veri Budanaturu                                                                                                    | Ek Listesini Ek Yap :            |                             |          |           |     |       |       |           |                     |
| Idelences Ver/ Buhnanamgtr.                                                                                                    | Ek Sayısı                        | Ek Türü                     | Açıklama | Dosya Adı | Sil | İndir | Detay | Dağıtım ' | Yerleri             |
| iei ee so so                                                                                                    | istelenecek Veri Bulunamamıştır. |                             |          |           |     |       |       |           |                     |
| Toplam 0                                                                                                    |                                  |                             |          |           |     |       |       |           |                     |
|                                                                                                    |                                  |                             |          | Toplam 0  |     |       |       |           |                     |
|                                                                                                    |                                  |                             |          |           |     |       |       |           |                     |

c. Sistemde Kayıtlı Evrak Ekle; Belgenette yer alan bir evrakın ek olarak eklenmesi. Bunun için de Sistemde Kayıtlı Evrak Ekle sekmesine geçilerek açılan ekranda eklenmek istenen evraka ait Tarih aralığı, evrakın aranacağı yer ve evraka ait bilgiler girilerek Oküman Ara butonuna basılarak ilgili evrak bulunur ve ek olarak eklenir.

| TÜRKSAT | Elektronik Belge Yönetim Sistemi<br>Yardım Dokümanı – (EBYS) |
|---------|--------------------------------------------------------------|
|         | Revizyon No: 0.4                                             |

| u Editor Ekleri İlg                                                                                                    | 2 🔂 📄<br>Ieri İlişkili Evraklar Şablon İşlemleri              |                                                                           |                                                         | Kaydet Kaydet ve f | anaya Sun Pay |
|----------------------------------------------------------------------------------------------------|---------------------------------------------------------------|---------------------------------------------------------------------------|---------------------------------------------------------|--------------------|---------------|
| Dosya Ekle Fiziksel Ek Ekle Sist<br>Evrak Tarihi * : 31.01.201<br>Evrakın Aranacağı Yer * : Klasorde<br>Evrak Arama : 0 | ende Kayni Evrai Elle<br>4 28.11.2016<br>Ara  V Q Doküman Ara |                                                                           |                                                         |                    |               |
| tfen Dikkat! Arama işlemi 1.000 evral<br>No                                                                             | k içerisinden yapılmaktadır. Aranan evrak listede bulunr      | nuyorsa evraka özel kelime ya da kelimeler arama kriteri olara<br>\$ Sayı | k girilmelidir.                                         | Ek Ekle            | Detay         |
| 8473                                                                                                    | Giden Evrak                                                   | 45794862496-600/8473                                                      | ESK Sürell Kapatma - Kişiye 030816 (Lütfen Ellemeyiniz) | •                  | ρ             |
| 8474                                                                                                    | Giden Evrak                                                   | 45794862496-8474                                                          | ESK Süreli Kapatma - Birime 030816 (Lütfen Ellemeyiniz) | 0                  | P             |
| 8474                                                                                                    | Gelen Evrak                                                   | 45794882496-8474                                                          | ESK Süreli Kapatma - Birime 030816 (Lütfen Ellemeyiniz) | 0                  | P             |
| 8473                                                                                                    | Gelen Evrak                                                   | 45794862496-600/8473                                                      | ESK Süreli Kapatma - Kışiye 030816 (Lütfen Ellemeyiniz) | 0                  | Q             |
| 8431                                                                                                    | Giden Evrak                                                   | 63452012223434-120.05.01.9999999-8431                                     | ESK Kep 020816 1                                        | •                  | P             |
| 4319                                                                                                    | Gelen Evrak                                                   | 2014/80981219/104522                                                      | Deneme 01                                               | 0                  | P             |
|                                                                                                    |                                                               | ia <a 1=""  ="">&gt;</a>                                                  | ÞI                                                      |                    |               |
|                                                                                                    |                                                               | Toplam 6                                                                  |                                                         |                    |               |

Evraka ek ekleme işleminin ardından; eklenen ekler ekranın alt kısmında listelenecektir.

| Ek Sayısı | Ek Türü  | Açıklama                                                       | Dosya Adı      | Sil | İndir | Detay | Dağıtım Yerleri   |        |
|-----------|----------|----------------------------------------------------------------|----------------|-----|-------|-------|-------------------|--------|
| EK-1      | DOSYA    | görevlendirme                                                  | Tarama (1).pdf | ×   | 8     | Q     | Dağıtım Yerleri 👻 | ↑<br>↓ |
| EK-2      | FIZIKSEL | izin formu                                                     | Açıklama       | ×   | 8     |       | Dağıtım Yerleri 💌 | ↑<br>↓ |
| EK-3      | EVRAK    | 13.03.2013 tarihii A. 01.0.0.0.00.00.00/534534 sayılı yazınız. |                | ×   | 8     | ٩     | Dağıtım Yerleri 🔻 | ↑<br>↓ |
|           |          | (                                                              | ) III          |     |       |       |                   |        |
|           |          | Toplam 3                                                       |                |     |       |       |                   |        |
|           |          |                                                                |                |     |       |       |                   |        |

Ek listesinde yapılabilecek işlemler;

- Butonuna basılarak eklenmiş olan ek listeden çıkartılır.
- 🔲 Butonuna basılarak ekte yer alan dosya kullanıcının bilgisayarına indirilir.
- Butonuna basılarak eklenen ekin detay ekranı açılır.
  - 1
- Butonunda yer alan aşağı veya yukarı butonlarına basılarak eklerin sıralaması değiştirilir.
- Son olarak da, şayet evrak birden fazla yere gidiyorsa ve evrak ekleri gideceği yere göre farklılık gösteriyorsa
   Dağıtım Yerleri 
   butonu kullanılacaktır. Bu botuna basıldığında evrakın gereği ya da bilgi alanında seçilmiş olan yerler listelenecektir. Ek

| BELGENET | Elektronik Belge Yönetim Sistemi | Sayfa 11 / 15 |
|----------|----------------------------------|---------------|
|----------|----------------------------------|---------------|

nereye girmeyecekse oranın yanında bulunan kutucuk tıklanarak seçim kaldırılır. Bu işlemin ardından evrakın dağıtım yerlerinin yanında (ek konuldu / ek konulmadı) bilgisi otomatik olarak gelecektir.

**ilgileri:** Evraka ilgi tutulacaksa kullanılacak olan ekrandır. Evraka 3 farklı ilgi ekleme yöntemi vardır.

- **a.** Dosya ekleme yöntemi ile kullanıcı bilgisayarında yer alan bir dokümanı evraka ilgi olarak ekleyebilir,
- Evraka ait fiziki bir ilgi var ise, metin ekle butonuna basıldığında açılan ekranda ilgiye ait açıklama girilerek fiziksel ilgi eklenir (Örn: 23.11.2012 tarih ve 156 sayılı yazınız.),
- **c.** Sistemde yer alan bir evrakın ilgi olarak eklenmesi. Bunun için de Sistemde Kayıtlı Evrak Ekle butonuna basılarak ilgili evrak bulunur ve ilgi olarak eklenir.

| gileri Editor Ekleri                           | 2 Digieri İlşıklı Evraklar Şabion işlemleri                                                            |                                                                                                    |           | Kaydet | Kaydet ve Onaya Sun | V 🖳 |
|------------------------------------------------|----------------------------------------------------------------------------------------------------|----------------------------------------------------------------------------------------------------|-----------|--------|---------------------|-----|
| Dosya Ekle Metin Ekle                          | Sistemde Kayıtlı Evrak Ekle                                                                            |                                                                                                    |           |        |                     |     |
| sya boyut üst limiti : 250,1 MB                |                                                                                                    |                                                                                                    |           |        |                     |     |
| ligi Metni * :                                 | Transe Housenades Elle     Transe Housenades Elle     Transe Housenades Elle     Zoo kanalier ginteèle |                                                                                                    |           |        |                     |     |
|                                                |                                                                                                    |                                                                                                    |           |        |                     |     |
|                                                |                                                                                                    | 🖌 Ekle 🛛 Temizle                                                                                                    |           |        |                     |     |
|                                                | liai Turu                                                                                              | Eke Temizie                                                                                                    | Dosva Adı |        |                     |     |
| İlgi Sayısı                                    | İgi Türü                                                                                               | Ekle Temzie                                                                                                    | Dosya Adı | Detay  | Sil İndir           |     |
| İlgi Sayısı<br>Jatelenecek Veri Bulunamamştı   | bgi Türü<br>K                                                                                          | √ Eke Tenzie<br>Açıklama                                                                                                    | Dosys Adi | Detay  | Sil İndir           |     |
| İlgi Sayısı<br>Listelenecek Veri Bulunamamştır | ligi Taru<br>z                                                                                         | Agikiama                                                                                                    | Dosys Adi | Detay  | Sil İndir           |     |
| İlgi Sayısı<br>Listelenecek Veri Bulunamamşta  | ligi Tara<br>z                                                                                         | Açıklama                                                                                                    | Dosya Adı | Detay  | Sil İndir           |     |
| İlgi Sayısı<br>Listelenecek Veri Bulunamamştı  | lgi Tiru<br>z                                                                                          | Central Control Contro | Dosya Adı | Detay  | Sil İndir           |     |

Ъ

**İlişkili E İlişkili Evrak:** Cevaben yazılan evrak ile ilgili bir evveliyat ya da geçmişte yazılmış olan evraklar var ise paraflayacak veya imzalayacak olan kullanıcılara sunulmak için eklenebilir. . Evraka 2 farklı şekilde ilişkili evrak ekleme yöntemi vardır.

> a. Dosya ekleme yöntemi ile kullanıcı bilgisayarında yer alan bir dokümanı evraka ilişkili evrak olarak ekleyebilir,

| BELGENET | Elektronik Belge Yönetim Sistemi | Sayfa 12 / 15 |
|----------|----------------------------------|---------------|
|----------|----------------------------------|---------------|

b. Sistemde yer alan bir evrakın ilişkili evrak olarak eklenmesi. Bunun için de
 Sistemde Kayıtlı Evrak Ekle butonuna basılarak ilgili evrak bulunarak eklenir.

| ak Oluştur                        |                                     |                                                            |          |           |       |             |                     | 0 🔳    |
|-----------------------------------|-------------------------------------|------------------------------------------------------------|----------|-----------|-------|-------------|---------------------|--------|
| lgileri Editör Ekleri             | 2<br>İlgileri İlişkil Evraklar Şabi | lon İşlemleri                                              |          |           |       | E<br>Kaydet | Kaydet ve Onaya Sun | Naylaş |
| Dosya Ekle Sistemde Kayıtlı E     | vrak Ekle Tercüme Ekle              |                                                            |          |           |       |             |                     |        |
| osya boyut üst limiti : 250,1 MB  |                                     |                                                            |          |           |       |             |                     |        |
| İlişik Metni *:                   | 250 karakter girilebilir            | Tarama Havuzundan Ekte     Tarayıcıdan Ekte     Dosya Ekte |          |           |       |             |                     |        |
|                                   |                                     |                                                            |          | 🖌 Ekle    |       |             |                     |        |
| lişiklerBul :                     |                                     |                                                            |          |           |       |             |                     |        |
| No                                | İlişik Türü                         |                                                            | Açıklama | Dosya Adı | Detay | Sil         | İndir               |        |
| Listelenecek Veri Bulunamamıştır. |                                     |                                                            |          |           |       |             |                     |        |
|                                   |                                     |                                                            |          | 4 4 10 10 |       |             |                     |        |
|                                   |                                     |                                                            |          | Toplam 0  |       |             |                     |        |
|                                   |                                     |                                                            |          |           |       |             |                     | _      |
|                                   |                                     |                                                            |          |           |       |             |                     |        |

Not: Ek, ilgi veya ilişkili evrak eklendiğinde görüntü aşağıdaki gibi olacaktır.

| Dosya Adı Sil İndir Detay Dağıtım Yerleri |
|-------------------------------------------|
| Dosya Adı Sil İndir Detay Dağıtım Yerleri |
|                                           |
| 34.pdf X B Dağıtım Yerleri • 1            |
| X Dağıtım Yerleri v                       |
| X B Dağıtım Yerleri v 1                   |
|                                           |
|                                           |

Evrakın eki, ilgisi, ilişkili evrakı eklendikten sonra kaydet butonuna basıldığında evrak taslak evraklar listesinde listelenecektir. Taslak evraklara yer alan bu evrak daha sonra onaya sunulabilecektir. Ancak, kaydet ve onaya sun butonuna basılarak evrak taslaklara kaydedilmeden direk olarak ilk parafcıya gönderilebilecektir.

Evrakı hazırlayan kişinin akıştaki ilk kişi olması durumunda bu ekranda KAYDET ve ONAYA SUN butonu gelmeyecek olup sadece KAYDET, parafla/imzala vb. olmak üzere iki farklı buton gelecek ve kullanıcı yapacağı işleme göre ilgili butonu kullanacaktır.

Hareket Geçmişi Hareket Geçmişi: Evrakın geçmişi ile ilgili bilgiler görüntülenir.

6

TÜRKSAT

Revizyon No: 0.4

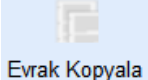

Evrak Kopyala: Oluşturulan evrakın bir kopyasının taslak evraklara atılması için kullanılır. Evrak kopyalandığında bir bütün olarak kopyalanır ve taslak evraklar listesinde listelenir.

Şablon İşlemleri Şablon İşlemleri: içerik şablonlarından farklı olarak bir evrak bütünüyle (editör, evrak bilgileri, ekleri, ilgileri vb.) şablon olarak kaydedilebilmekte ve kaydedilen bu şablon evrak yeni oluşturma işleminde kullanılabilmektedir. Şablon işlemleri sekmesinde 2 farklı işlem yapılabilmektedir.

Bunlar;

- a. Evrakın şablon olarak kaydedilmesi
- b. Kayıtlı şablonun kullanılması

Şablonlarda kayıtlı olan bir evrak var ise, bu şablonun oluşturulan evraka yansıtılması için kullanılır. Şablon işlemlerinde yer alan evrak şablonunun yanında bulunan "Şablonu Evraka Uygula" butonuna basıldığında şablonda yer alan evrak, oluşturulan evraka eklenmiş olur.

Şablonda yer alan bu evrakın içerisinde yer alan bütün bilgiler oluşturulan evraka yansıtılmış olacaktır.

| Birim Şabl    | lonları                |                       |                       |
|---------------|------------------------|-----------------------|-----------------------|
|               |                        | 14 -04 <b>1</b> 10 14 |                       |
| No            |                        | Şablon Adı            | Şablonu Evraka Uygula |
| 1             | ESK_OLUR_BİRİM_ŞABLON  | U                     |                       |
| 2             | ESK_OLUR_YAZISI_BIRM_S | ABLONU                |                       |
| 3             | MZA_BEKLEYEN_OLUR_BI   | RİM_ŞABLONU           |                       |
| 4             | KOORDINE_OLUR_BIRIM_SA | ABLONU                |                       |
|               |                        | 14 <4 <b>1</b> B> B1  |                       |
|               |                        | Toplam 4              |                       |
| Kişisel Şa    | abioniar               |                       |                       |
|               |                        | 14 44 15 161          |                       |
|               | No                     | Şablon Adı            | Şablonu Evraka Uygula |
| Kayıt Bulunar | ımamıştır              |                       |                       |
|               |                        | 14 <4 32              |                       |
|               |                        | Toplam 0              |                       |

**Not:** Akış dâhilinde onaya sunulan evrak ilk parafı almasıyla birlikte sayı alacaktır. Ancak evrak son imzayı almasının ardından tarih almaktadır.